## Prémiová nabíjecí bezdrátová myš Dell

MS7421W

Uživatelská příručka

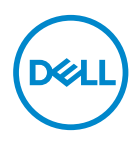

Model pro účely předpisů: MS7421Wc/RG-1216

## Poznámky, upozornění a varování

- POZNÁMKA: POZNÁMKA označuje důležité informace, které vám pomohou lépe využít počítač.
- △ UPOZORNĚNÍ: UPOZORNĚNÍ označuje riziko poškození hardwaru nebo ztráty dat v případě, že nebudou dodržovány pokyny.
- VAROVÁNÍ: VAROVÁNÍ označuje riziko poškození majetku, zranění nebo smrti.

**Copyright © 2020 Dell Inc. Všechna práva vyhrazena.** Dell, EMC a ostatní ochranné známky jsou ochranné známky společnosti Dell Inc. nebo jejích poboček. Ostatní ochranné známky mohou být ochranné známky příslušných vlastníků.

2020 - 12

Rev. A00

## Obsah

| Obsah balení 4                                           |
|----------------------------------------------------------|
| Vlastnosti                                               |
| Pohled shora                                             |
| Pohled zespodu                                           |
| Zkratková gesta7                                         |
| Dell Peripheral Manager 8                                |
| Příprava bezdrátové myši k použití                       |
| Spárování bezdrátové myši11                              |
| Spárování s univerzálním modulem Dell 11                 |
| Spárování bezdrátové myši pomocí rozhraní Bluetooth . 12 |
| Spárování třetího zařízení pomocí rozhraní Bluetooth 14  |
| Nabíjení bezdrátové myši16                               |
| Technické údaje17                                        |
| Řešení problémů18                                        |
| Právní informace 22                                      |

## Obsah balení

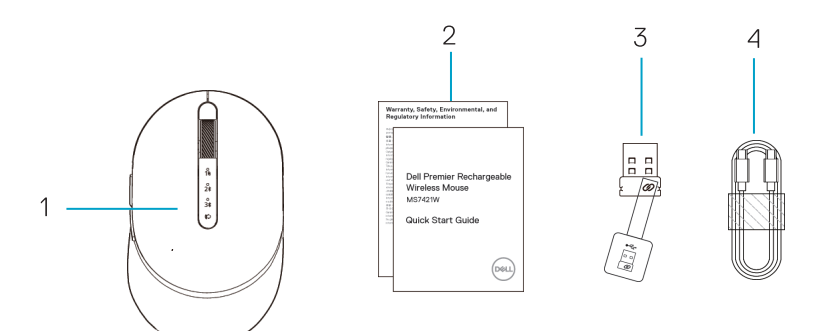

- 1. Bezdrátová myš
- 2. Dokumenty

- 3. Univerzální modul Dell
- 4. Kabel USB-C pro nabíjení

DELL

## Vlastnosti

### Pohled shora

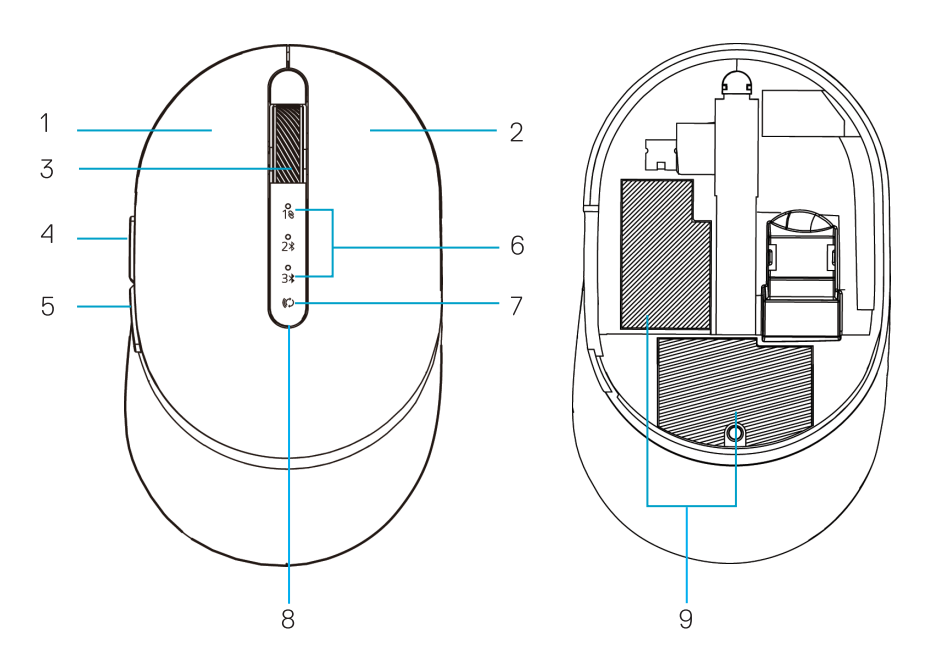

- 1. Levé tlačítko
- 2. Pravé tlačítko
- 3. Posunovací kolečko
- 4. Tlačítko vpřed
- 5. Tlačítko zpět

- 6. Kontrolky režimu připojení
  - · Bliká bílá kontrolka: zařízení není připojeno k počítači
  - · Svítí bílá kontrolka: zařízení je připojeno k počítači
- 7. Tlačítko režimu připojení
- 8. Kontrolky nabíjení / nízkého napětí baterie
  - · Pulzující bílá kontrolka: baterie se nabíjí
  - Pulzující oranžová kontrolka: napětí baterie zařízení je nízké, je nutné dobití
- Identifikační štítek / štítek s informacemi k předpisům

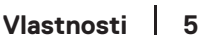

### Pohled zespodu

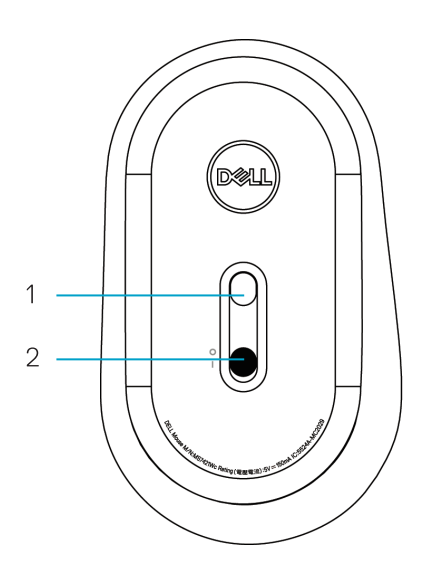

- 1. Optický snímač
- 2. Vypínač

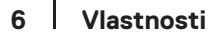

Dell

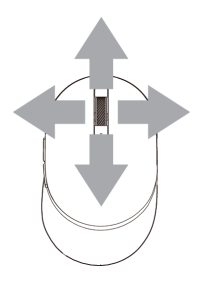

Posun a náklon Čtyřsměrný posun

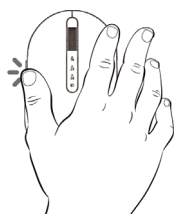

Funkce vpřed Stiskněte přední tlačítko na boku.

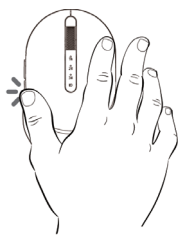

Funkce zpět

Stiskněte zadní tlačítko na boku.

# **Dell Peripheral Manager**

Software Dell Peripheral Manager umožňuje provádět následující:

- Přiřadit zástupce programů programovatelným tlačítkům nebo klávesám zařízení na kartě Action (Akce).
- Zobrazit informace o zařízení, jako jsou verze firmwaru a stav baterie, na kartě Info.
- · Nainstalovat do zařízení nejnovější aktualizace firmwaru.
- Spárovat dodatečná zařízení přes univerzální modul Dell nebo přímo s počítačem přes Bluetooth.
- Změnit nastavení DPI zařízení vybráním možností Nastavení zařízení > Nastavení DPI v pravém dolním rohu okna.
- Zaměnit tlačítka myši vybráním možností Nastavení Windows > Primární tlačítko myši v pravém dolním rohu okna.

Další informace naleznete v *uživatelské příručce k softwaru Dell Peripheral Manager* na stránce výrobku na adrese **www.dell.com/support**.

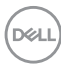

## Příprava bezdrátové myši k použití

1. Najděte otvor na boku krytu myši. Prstem kryt otevřete.

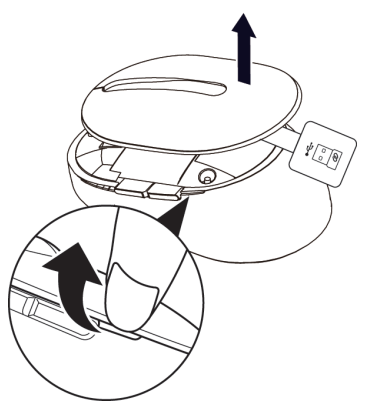

2. Vyjměte univerzální modul Dell z přihrádky.

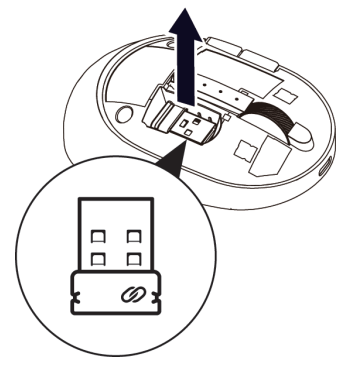

3. Vraťte kryt myši zpět na místo.

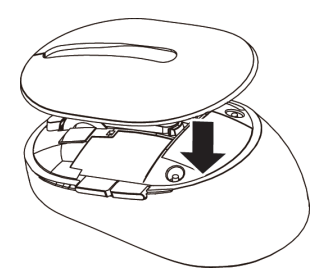

DELL

4. Zapněte bezdrátovou myš posunutím vypínače dolů.

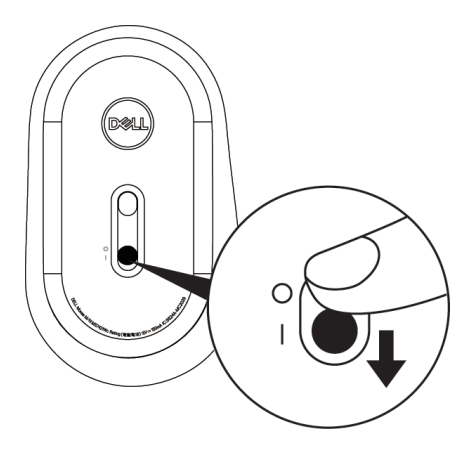

POZNÁMKA: Vzdálenost mezi počítačem a myší by neměla přesahovat deset metrů.

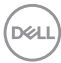

# Spárování bezdrátové myši

Tuto bezdrátovou myš Dell lze spárovat přes univerzální modul Dell nebo přímo přes rozhraní Bluetooth. Můžete ji spárovat s přenosným nebo stolním počítačem a jakýmkoli kompatibilním mobilním zařízením a poté mezi zařízeními přepínat.

### Spárování s univerzálním modulem Dell

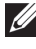

POZNÁMKA: Zařízení můžete k bezdrátové myši připojit pomocí softwaru Dell Peripheral Manager.

1. Připojte univerzální modul Dell k portu USB na počítači.

POZNÁMKA: Univerzální modul Dell je z výroby předem spárován s bezdrátovou mvší.

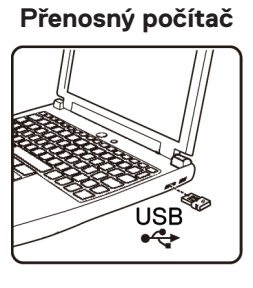

Stolní počítač

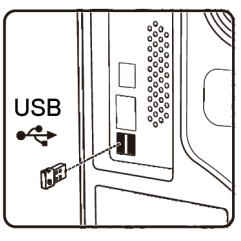

2. Kontrolka režimu připojení (1) na bezdrátové myši se rozsvítí, čímž oznámí spárování Dell Universal, a potom zhasne.

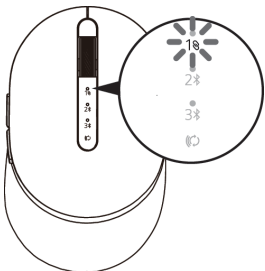

3. Bezdrátová myš je spárována s univerzálním modulem Dell.

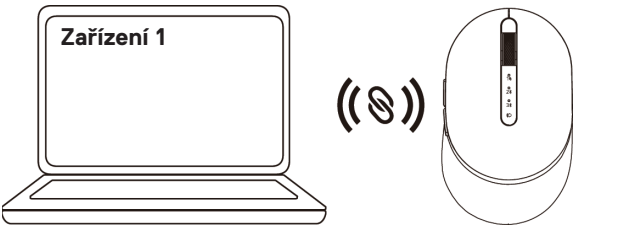

### Spárování bezdrátové myši pomocí rozhraní Bluetooth

K bezdrátové myši lze přes rozhraní Bluetooth připojit maximálně dvě zařízení.

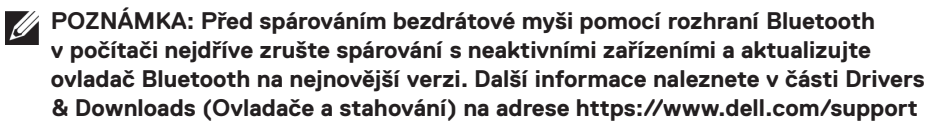

 Stiskněte dvakrát tlačítko režimu připojení na bezdrátové myši (během 3 sekund), dokud se nerozsvítí kontrolka režimu připojení (2<sup>\*</sup>). Ta oznámí, že je vybráno druhé připojení Bluetooth.

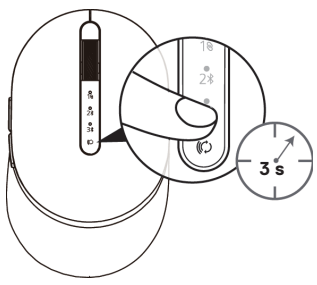

2. Kontrolka režimu připojení (2\*) bliká po dobu 3 minut a oznamuje, že bezdrátová myš je v režimu párování.

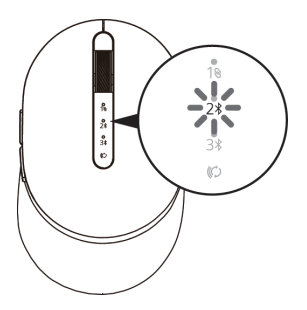

3. Spárujte bezdrátovou myš s počítačem s rozhraním Bluetooth.

#### Rychlé párování:

- a. Ve službě Windows Search zadejte **Bluetooth**.
- b. Klikněte na Nastavení Bluetooth a dalších zařízení. Zobrazí se okno Nastavení.
- c. Zkontrolujte, že je zaškrtnuté políčko "Zobrazovat oznámení k připojení pomocí Rychlého párování".

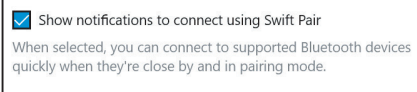

- d. Zkontrolujte, že je zapnuté rozhraní Bluetooth.
- e. Položte bezdrátovou myš do blízkosti počítače. Zobrazí se okno informující o nalezení nové myši Dell.
- f. Klikněte na **Připojit** a potvrďte spárování na bezdrátové myši a v počítači.

| $\bigcirc$ | <b>New Dell Mouse found</b><br>If this is your device, connect to it.<br><sup>Bluetooth</sup> |         |
|------------|-----------------------------------------------------------------------------------------------|---------|
|            | Connect                                                                                       | Dismiss |

#### Přidat zařízení:

- a. Ve službě Windows Search zadejte Bluetooth.
- b. Klikněte na Nastavení Bluetooth a dalších zařízení. Zobrazí se okno Nastavení.
- c. Zkontrolujte, že je zapnuté rozhraní Bluetooth.
- d. Klikněte na Přidat zařízení Bluetooth nebo jiné > Bluetooth.
- e. V seznamu dostupných zařízení klikněte na myš Dell.

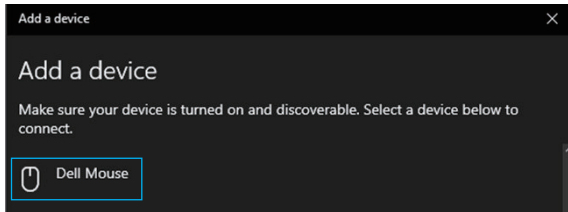

POZNÁMKA: Pokud není myš MS7421W v seznamu, zkontrolujte, zda je na bezdrátové myši aktivní režim párování.

4. Zkontrolujte, že je spárována bezdrátová myš i zařízení.

Kontrolka druhého připojení Bluetooth se na 3 sekundy rozsvítí bíle, čímž potvrdí navázání připojení, a potom zhasne. Po spárování bezdrátové myši a zařízení se automaticky připojí vždy, když bude zapnuto rozhraní Bluetooth a obě zařízení budou v dosahu rozhraní Bluetooth.

| Mouse, keyboard, & pen           | Zařízení 2       |             |              |
|----------------------------------|------------------|-------------|--------------|
| Dell Keybd KB7221W Sonnected 98% | 8                | ((*))       | 4 5 1<br>1 0 |
|                                  | Mys Dell MS/421W |             | $\square$    |
|                                  |                  | <u>&gt;</u> | $\setminus$  |

### Spárování třetího zařízení pomocí rozhraní Bluetooth

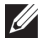

**POZNÁMKA:** Pomocí rozhraní Bluetooth můžete k bezdrátové myši připojit třetí zařízení.

- POZNÁMKA: Před spárováním bezdrátové myši pomocí rozhraní Bluetooth v počítači nejdříve zrušte spárování s neaktivními zařízeními a aktualizujte ovladač Bluetooth na nejnovější verzi. Další informace naleznete v části Drivers & Downloads (Ovladače a stahování) na adrese https://www.dell.com/support
- 1. Stiskněte dvakrát tlačítko režimu připojení na bezdrátové myši (během 3 sekund), dokud se nerozsvítí kontrolka režimu připojení (3\*). Ta oznámí, že je vybráno třetí připojení Bluetooth.

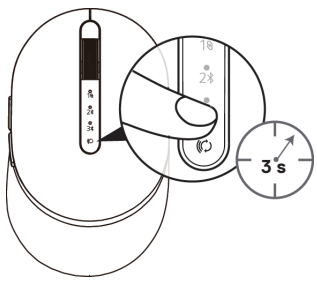

2. Kontrolka třetího připojení Bluetooth (3%) začne blikat, čímž potvrdí, že je aktivní režim párování.

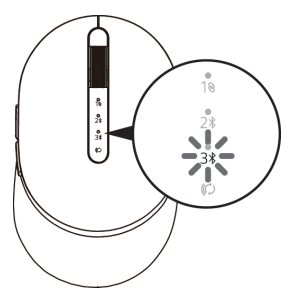

3. Spárujte bezdrátovou myš s počítačem s rozhraním Bluetooth.

#### Rychlé párování:

DEL

- a. Ve službě Windows Search zadejte Bluetooth.
- b. Klikněte na Nastavení Bluetooth a dalších zařízení. Zobrazí se okno Nastavení.
- c. Zkontroluite, že je zaškrtnuté políčko "Zobrazovat oznámení k připojení pomocí Rychlého párování".
- d. Zkontrolujte, že je zapnuté rozhraní Bluetooth.

Show notifications to connect using Swift Pair

When selected, you can connect to supported Bluetooth devices quickly when they're close by and in pairing mode.

### Spárování bezdrátové myši

- e. Položte bezdrátovou myš do blízkosti počítače. Zobrazí se okno informující o nalezení **nové myši Dell**.
- f. Klikněte na **Připojit** a potvrďte spárování na bezdrátové myši a v počítači.

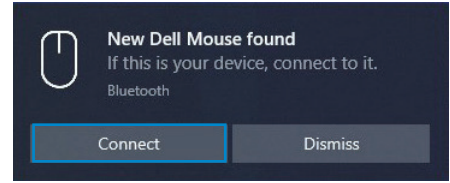

#### Přidat zařízení:

- a. Ve službě Windows Search zadejte **Bluetooth**.
- b. Klikněte na Nastavení Bluetooth a dalších zařízení. Zobrazí se okno Nastavení.
- c. Zkontrolujte, že je zapnuté rozhraní Bluetooth.
- d. Klikněte na **Přidat zařízení Bluetooth nebo jiné > Bluetooth**.
- e. V seznamu dostupných zařízení klikněte na myš Dell.

| Add a device                                                                              | $\times$ |
|-------------------------------------------------------------------------------------------|----------|
| Add a device                                                                              |          |
| Make sure your device is turned on and discoverable. Select a device below to<br>connect. |          |
| Dell Mouse                                                                                |          |
|                                                                                           |          |

POZNÁMKA: Pokud není myš MS7421W v seznamu, zkontrolujte, zda je na bezdrátové myši aktivní režim párování.

4. Kontrolka třetího připojení Bluetooth se na 3 sekundy rozsvítí bíle, čímž potvrdí navázání připojení, a potom zhasne. Po spárování bezdrátové myši a zařízení se automaticky připojí vždy, když bude zapnuto rozhraní Bluetooth a obě zařízení budou v dosahu rozhraní Bluetooth.

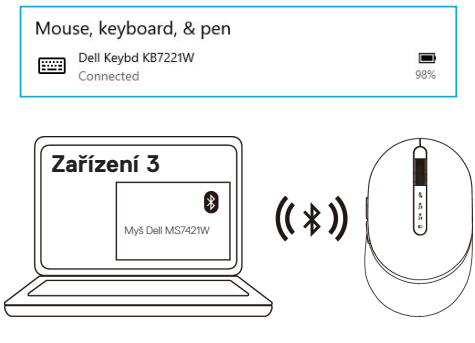

## Nabíjení bezdrátové myši

1. Když bliká oranžová kontrolka myši, je nutné bezdrátovou myš nabít.

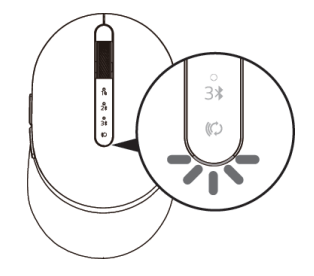

2. Připojte kabel USB-C k bezdrátové myši.

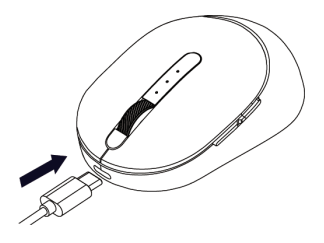

3. Připojte kabel USB-C k přenosnému nebo stolnímu počítači.

### Přenosný počítač

#### Stolní počítač

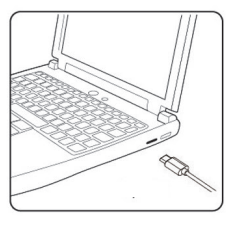

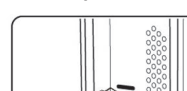

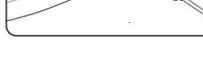

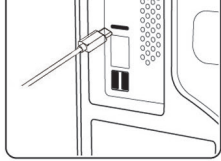

4. Nabíjení baterie

Kontrolka baterie bude bílým pulzováním oznamovat nabíjení a rozsvícením na 10 sekund bílou barvou oznámí dokončení nabíjení.

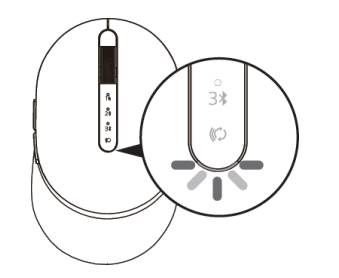

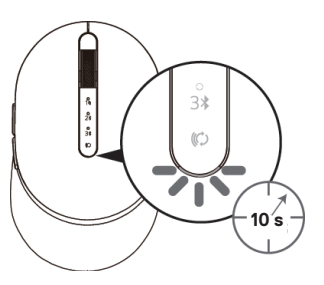

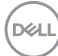

## Technické údaje

### Obecné

Modelové číslo myši Typ připojení

Podporované operační systémy (2,4 GHz)

Podporované operační systémy (Bluetooth)

#### MS7421W

2,4GHz duální technologie pro bezdrátové připojení a připojení přes Bluetooth

- · Windows 10/8/7/XP
- Server 2008 / Server 2012
- · Linux 6.x, Ubuntu, Free DOS,
- Chrome a Android
- · MAC OS
- · Windows 10/8
- · Chrome a Android
- · MAC OS

### Elektřina

Z USB hostitele (provozní) Napětí baterie (provozní) Výdrž baterie Požadavky na baterii 5 V 3,6 V až 4,2 V Přibližně 6 měsíců Li-ion polymerová baterie

### Fyzické vlastnosti

Hmotnost Rozměry: 80,20 g +/-3 g (s modulem)

| <ul> <li>Délka</li> </ul> | 101,76 mm (4,0 in) |
|---------------------------|--------------------|
| <ul> <li>Šířka</li> </ul> | 61,88 mm (2,44 in) |
| <ul> <li>Výška</li> </ul> | 35,44 mm (1,40 in) |

## Prostředí

Teplota:

| <ul> <li>Provoz</li> </ul>     | 0 °C až 40 °C (32 °F až 104 °F)                 |
|--------------------------------|-------------------------------------------------|
| <ul> <li>Skladování</li> </ul> | -40 °C až 65 °C (-40 °F až 149 °F)              |
| Vlhkost pro skladování         | Maximálně 95% relativní vlhkost; nekondenzující |

### 2,4 GHz / bezdrátová technologie BLE

Rádiový přenos Dosah Obousměrná komunikace (vysílač/přijímač) Až 10 metrů

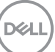

# Řešení problémů

| Problémy                        | Možné příčiny                                                                            | Možná řešení                                                                                                    |
|---------------------------------|------------------------------------------------------------------------------------------|----------------------------------------------------------------------------------------------------|
| Bezdrátovou myš<br>nelze použít | Bílý indikátor na horní<br>straně bezdrátové myši<br>se při jejím zapnutí<br>nerozsvítí. | <ol> <li>Zkontrolujte napětí baterie.<br/>Tato myš využívá nabíjecí<br/>baterii. Ujistěte se, že je baterie<br/>zcela nabitá.</li> </ol>                                                                                                    |
|                                 |                                                                                          | 2. Vypněte bezdrátovou myš a<br>znovu ji zapněte. Zkontrolujte,<br>zda kontrolka stavu baterie<br>5 sekund oranžově pulzuje<br>a potom zhasne. Blikání<br>oranžovou barvou znamená, že<br>napětí baterie je nízké. Pokud je<br>baterie zcela vybitá, kontrolka<br>stavu baterie se vůbec<br>nerozsvítí. |
|                                 |                                                                                          | <ol> <li>Zkontrolujte, že je univerzální<br/>modul Dell připojen přímo k<br/>počítači. Nepoužívejte replikátory<br/>portů, rozbočovače USB apod.</li> </ol>                                                                                                    |
|                                 |                                                                                          | <ol> <li>Použijte jiný port USB. Připojte<br/>univerzální modul Dell k jinému<br/>portu USB na počítači.</li> </ol>                                                                                                    |

| Problémy                                                           | Možné příčiny                                                                    | Možná řešení                                                                                                    |
|--------------------------------------------------------------------|----------------------------------------------------------------------------------|----------------------------------------------------------------------------------------------------|
| Bezdrátovou myš<br>nelze spárovat<br>s počítačem přes<br>Bluetooth | Při připojování bezdrátové<br>myši se nerozsvítí ikona<br>Bluetooth na počítači. | <ol> <li>Zkontrolujte napětí baterie.<br/>Tato bezdrátová myš využívá<br/>nabíjecí baterii. Ujistěte se, že<br/>je baterie zcela nabitá.</li> </ol>                                                                                                    |
|                                                                    |                                                                                  | <ol> <li>Vypněte bezdrátovou myš a<br/>znovu ji zapněte.</li> <li>Zkontrolujte, zda kontrolka<br/>stavu baterie bliká oranžově.</li> <li>To znamená, že napětí baterie<br/>je nízké. Pokud je baterie zcela<br/>vybitá, kontrolka stavu baterie<br/>se vůbec nerozsvítí.</li> </ol> |
|                                                                    |                                                                                  | 3. Restartujte počítač.                                                                                                    |
|                                                                    |                                                                                  | <ol> <li>Je nutné použít operační<br/>systém Windows 10, Windows<br/>8, Chrome nebo Android.</li> </ol>                                                                                                    |
|                                                                    |                                                                                  | <ul> <li>5. Zkontrolujte, že je bezdrátová<br/>myš v počítači nastavena na<br/>režim Bluetooth Low Energy<br/>(BLE).</li> <li>Další informace naleznete v<br/>dokumentaci dodané s vaším<br/>počítačem.</li> </ul>                                                                  |
|                                                                    |                                                                                  | <ul> <li>6. Vypněte a znovu zapněte počítač a potom v něm zapněte</li> <li>Režim Bluetooth Low Energy (BLE).</li> <li>Další informace naleznete v dokumentaci dodané s vaším počítačem.</li> </ul>                                                                                  |
|                                                                    |                                                                                  |                                                                                                    |

| Problémy                                         | Možné příčiny                                                                                       | Možná řešení                                                                                                    |  |
|--------------------------------------------------|----------------------------------------------------------------------------------------------------|----------------------------------------------------------------------------------------------------|--|
| Ukazatel myši se<br>nehýbe                       | Ukazatel bezdrátové myši<br>nereaguje                                                               | <ol> <li>Zkontrolujte napětí baterie<br/>Tato bezdrátová myš využívá<br/>nabíjecí baterii. Ujistěte se, že</li> </ol>                                                                                                    |  |
| Levé/pravé<br>tlačítko nefunguje                 | Žádná reakce při stisknutí<br>levého nebo pravého<br>tlačítka myši                                  | je baterie zcela nabita.                                                                                                    |  |
|                                                  |                                                                                                    | <ol> <li>Vypněte bezdrátovou myš a<br/>znovu ji zapněte.</li> <li>Zkontrolujte, zda kontrolka<br/>stavu baterie bliká desetkrát<br/>oranžově. To znamená,<br/>že napětí baterie je nízké.</li> <li>Pokud je baterie zcela vybitá,<br/>kontrolka stavu baterie se<br/>vůbec nerozsvítí.</li> <li>Restartujte počítač.</li> </ol> |  |
| Bezdrátovou myš<br>nelze spárovat s<br>počítačem | Při párování bezdrátové<br>myši s počítačem se<br>zobrazuje zpráva o chybě<br>bezdrátového párování | <ol> <li>Zkontrolujte napětí baterie.<br/>Tato bezdrátová myš využívá<br/>nabíjecí baterii. Ujistěte se, že<br/>je baterie zcela nabitá.</li> </ol>                                                                                                    |  |

Dell

| Problémy                                         | Možné příčiny                                                                                       | Možná řešení                                                                                                    |
|--------------------------------------------------|----------------------------------------------------------------------------------------------------|----------------------------------------------------------------------------------------------------|
| Bezdrátovou myš<br>nelze spárovat s<br>počítačem | Při párování bezdrátové<br>myši s počítačem se<br>zobrazuje zpráva o chybě<br>bezdrátového párování | <ol> <li>Vypněte bezdrátovou myš a<br/>znovu ji zapněte.</li> <li>Zkontrolujte, zda kontrolka<br/>stavu baterie bliká desetkrát<br/>oranžově. To znamená,<br/>že napětí baterie je nízké.</li> <li>Pokud je baterie zcela vybitá,<br/>kontrolka stavu baterie se<br/>vůbec nerozsvítí.</li> </ol> |
|                                                  |                                                                                                    | <b>3.</b> Restartujte počítač.                                                                                                    |
| Je ztraceno<br>bezdrátové<br>připojení           | Dříve spárovaná myš už s<br>počítačem nefunguje                                                     | <ol> <li>Zkontrolujte, že je univerzální<br/>modul Dell připojen přímo k<br/>počítači.<br/>Nepoužívejte replikátory<br/>portů, rozbočovače USB<br/>apod.</li> </ol>                                                                                                    |
|                                                  |                                                                                                    | <ol> <li>Použijte jiný port USB.</li> <li>Připojte univerzální modul<br/>Dell k jinému portu USB na<br/>počítači.</li> </ol>                                                                                                    |

Dell

## Právní informace

#### Záruka

#### Omezená záruka a zásady pro reklamace

Na výrobky značky Dell je poskytována tříletá omezená záruka na hardware. V případě zakoupení spolu se systémem Dell platí záruka na systém.

#### Pro zákazníky v USA:

Tento nákup a vaše používání tohoto výrobku podléhá smlouvě s koncovým uživatelem společnosti Dell, kterou můžete nalézt na adrese **Dell.com/terms**. Tento dokument obsahuje závazné ujednání o arbitráži.

#### Pro zákazníky v Evropě, Africe a na Středním východě:

Prodávané a používané výrobky značky Dell podléhají platným národním spotřebitelským právům, podmínkám prodejní smlouvy (která platí mezi vámi a prodejcem) a podmínkám smlouvy s koncovým uživatelem společnosti Dell.

Společnost Dell může také poskytovat dodatečnou záruku na hardware – všechny podrobnosti smlouvy s koncovým uživatelem společnosti Dell a záruční podmínky lze nalézt na adrese **Dell.com**. Zde ve spodní části domovské stránky vyberte ze seznamu svou zemi a potom kliknutím na odkaz "Smluvní podmínky" zobrazte podmínky pro koncového uživatele nebo kliknutím na odkaz "Podpora" zobrazte záruční podmínky.

#### Pro zákazníky mimo USA:

Prodávané a používané výrobky značky Dell podléhají platným národním spotřebitelským právům, podmínkám prodejní smlouvy (která platí mezi vámi a prodejcem) a záručním podmínkám společnosti Dell. Společnost Dell může také poskytovat dodatečnou záruku na hardware – všechny záruční podmínky společnosti Dell Ize nalézt na adrese **Dell.com**. Zde ve spodní části domovské stránky vyberte ze seznamu svou zemi a potom klikněte na odkaz "Smluvní podmínky" nebo kliknutím na odkaz "Podpora" zobrazte záruční podmínky.

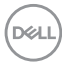